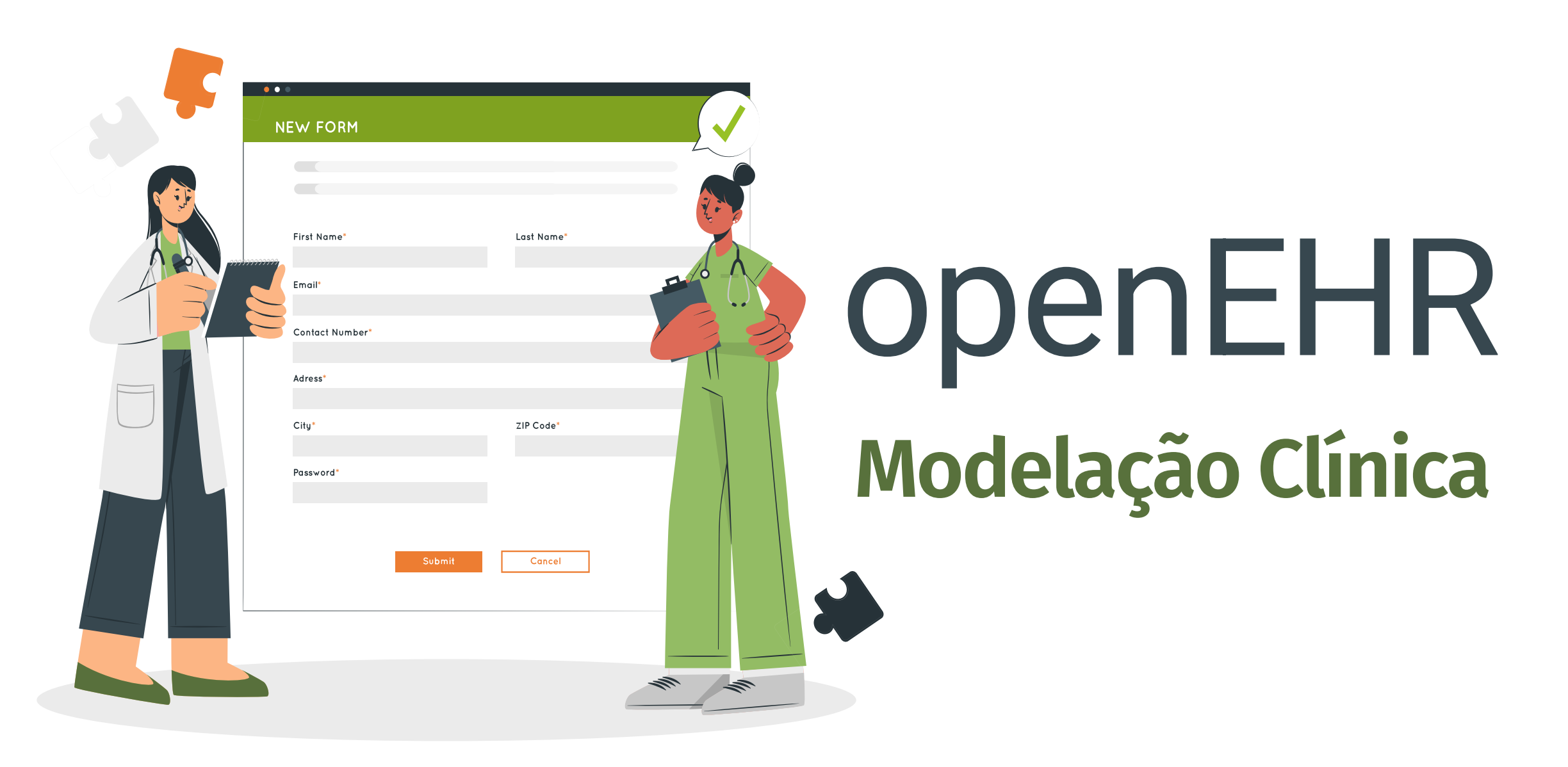

#### Agenda de conteúdos

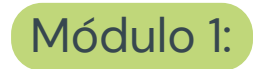

Princípios e ciclo de modelação clínica em openEHR

Módulo 2: Ferramentas

Módulo 3: Desenvolvimento de arquétipos

Módulo 4: Construção de templates

Módulo 5: Construção de formulários

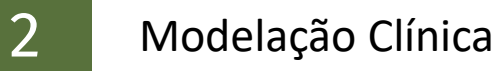

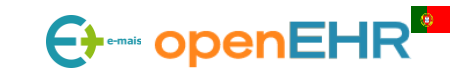

#### 4.4: Aplicação Prática - Construção de Templates

Construir templates Sinais vitais + Resultado de laboratório (painel de hematologia)

#### 1 - Template "Sinais vitais"

#### - Composition: Encounter

- Pressao sanguinea (qualquer evento)
- Frequencia cardiaca (durante 10 min, repeticao a cada 5 min)
- Temperatura corporal (qualquer evento, em graus Celsius apenas, constrain de 65 Cel)
- Saturacao de oxigenio (qualquer evento)
- Respiracoes

3

- Peso (qualquer evento, em quilogramas apenas, constrain de 400 kg)
- Altura (qualquer evento, em centimetros apenas, contrain de 300 cm)

#### 2 - Template "Resultado de laboratório (painel de hemograma)"

- Composition: Result report
  - Laboratory test result (qualquer evento)
    - Cluster: Laboratory test analyte

Binding de terminologias:

- painel do LOINC: <u>58410-2</u> CBC panel - Blood by Automated count (<u>https://loinc.org/58410-2/</u>)

<u>718-7</u> Hemoglobin [Mass/volume] in Blood (g/dL)

<u>6690-2</u> Leukocytes [#/volume] in Blood by Automated count (10\*3/uL)

4544-3 Hematocrit [Volume Fraction] of Blood by Automated count (%)

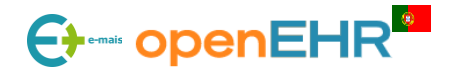

# Módulo 5: Criação e Configuração de Formulários conteúdo

- 5.1: Introdução aos Formulários
- 5.2: Familiarização com a ferramenta FormBuilder/EHRportal
- 5.3: Criação e Configuração de Formulários
- 5.4: Implementação de Formulários
- 5.5: Introdução de Dados e Validação

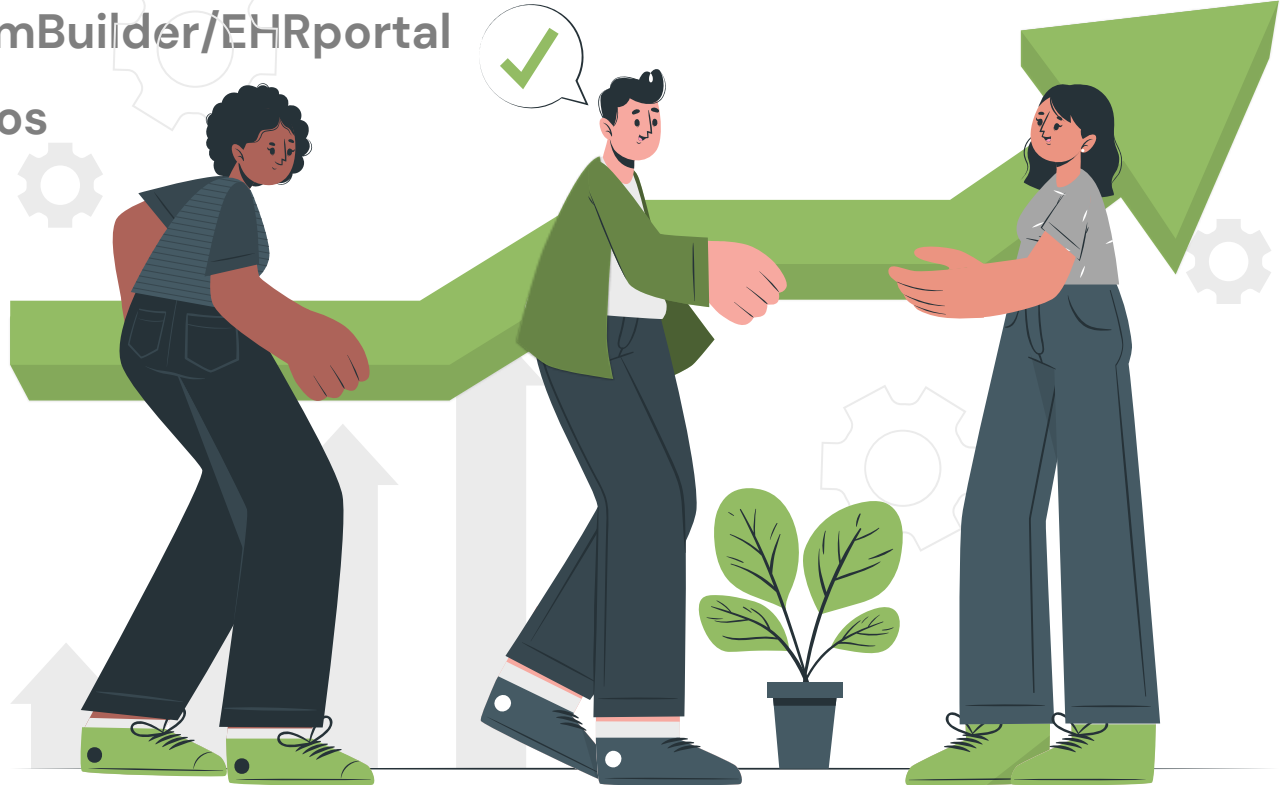

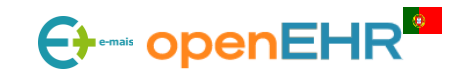

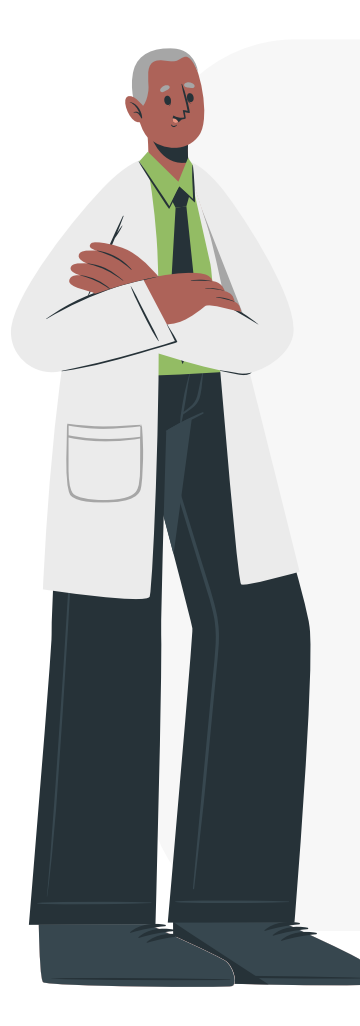

#### O que são formulários baseados em templates openEHR?

Os formulários representam interfaces gráficas de captura/recolha sistemática de dados estruturados com base em templates definidos de acordo com as especificações do standard openEHR.

Estes formulários são criados com uma versão gráfica inicial automaticamente gerada a partir do template modelado que pode ser manualmente ajustada para servir os requisitos dos utilizadores.

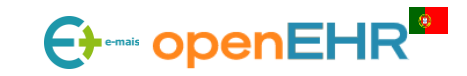

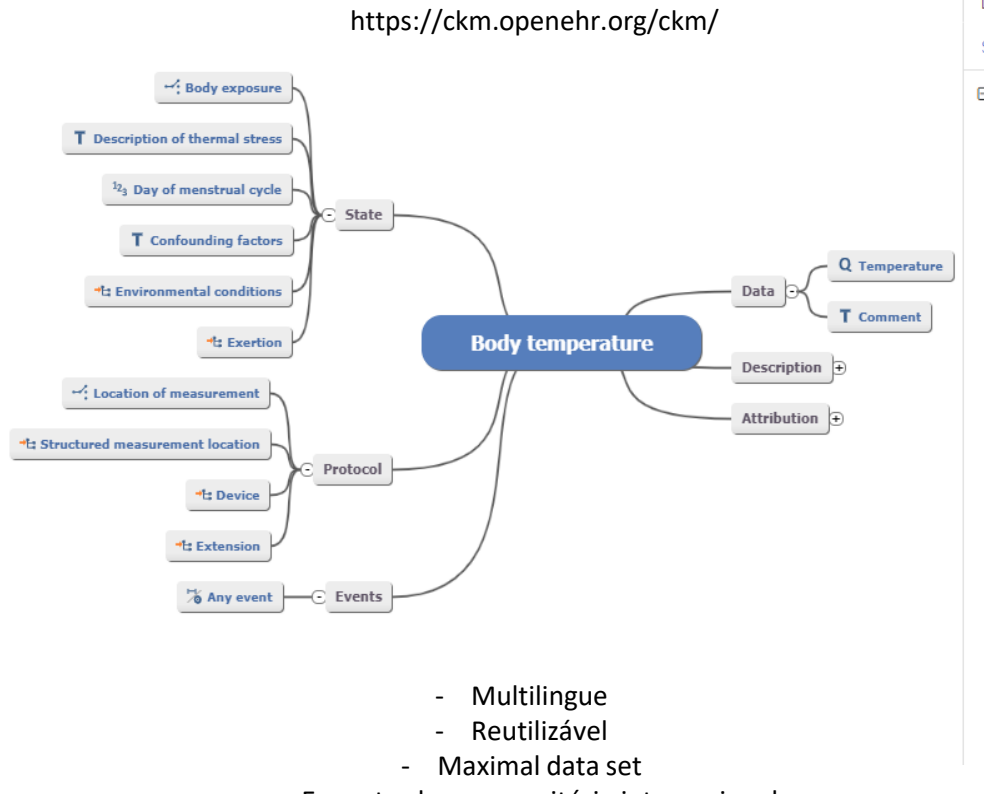

Arquétipos openEHR

Encontrado no repositório internacional

#### **Templates openEHR** https://tools.openehr.org/designer/#/

#### Sinais Vitais (openEHR-EHR-COMPOSITION.encounter.v1) Definition Form Description Analytics Sinais Vitais>content>Body temperature □ Sinais Vitais NAME (from: 'Encounter') □ → context ⊟ → other\_context Extension □ → content Blood pressure Pulse/Heart beat 00280 Body temperature ⊟ → data 🗉 🐞 Any event ⊟ → data Q Temperature △ Units and/or magnitude narrowed T Comment ⊟ → state Body exposure T Description of thermal stress △ [0..1] to [0..0] <sup>12</sup><sub>3</sub> <del>Day of menstrual cycle</del> Δ [0..1] to [0..0] T Confounding factors △ [0..\*] to [0..0] Environmental conditions Exertion ⊟ → protocol Location of measurement Específico para caso de uso local, regional ou nacional

- Combina arquétipos
- restringidos/configurados

#### Formulários http://54.38.159.80/aidaehr/

|                                                                                                    |                                                                                                    | Sindis                      | vitais                                                                           |           |                                                      |                                           |
|----------------------------------------------------------------------------------------------------|----------------------------------------------------------------------------------------------------|-----------------------------|----------------------------------------------------------------------------------|-----------|------------------------------------------------------|-------------------------------------------|
|                                                                                                    |                                                                                                    | Colapsar For<br>Mostrar Cab | nir Formulário<br>mulário<br>eçalho                                              |           |                                                      |                                           |
|                                                                                                    |                                                                                                    | Informação d                | complementar                                                                     |           |                                                      |                                           |
| Episódio<br>999999                                                                                                    | Nome<br>Paciente Teste Covid-19                                                                                          | Idade<br>85 anos            | N. Profiss<br>123456                                                             | ional     | N. Sequencial<br>1347095                             |                                           |
| Pressão Arterial                                                                                                    |                                                                                                    |                             |                                                                                  |           |                                                      | ^                                         |
| Sistólica                                                                                                    |                                                                                                    |                             | Diastólica                                                                       |           |                                                      |                                           |
| Insira um valor                                                                                                    | -                                                                                                    | + mm[Hg]<br>-               | Insira um valor                                                                  |           | +<br>-                                               | mm[Hg]                                    |
| Comentário                                                                                                    |                                                                                                    |                             |                                                                                  |           |                                                      |                                           |
|                                                                                                    |                                                                                                    |                             |                                                                                  |           |                                                      |                                           |
| Posição                                                                                                    | Status do sono                                                                                                    |                             | Inclinado +                                                                      |           | Tamanho da bra                                       | çadeira                                   |
| Posição<br>Selecione uma opção                                                                                             | Status do sono                                                                                                    | acordado                    | Inclinado<br>Insira um va 🛔                                                      | deg       | <b>Tamanho da bra</b><br>Selecione uma o             | ∕<br><b>çadeira</b><br>pção <del>▼</del>  |
| Posição<br>Selecione uma opção                                                                                             | Status do sono                                                                                                    | acordado                    | Inclinado<br>Insira um va 🕇                                                      | deg       | Tamanho da bra<br>Selecione uma a                    | ∕<br><b>çadeira</b><br>pção… <del>▼</del> |
| Posição<br>Selecione uma opção<br>Localização da medi                                                                      | Status do sono<br>Alerta e c<br>Dorrr<br>ção                                                                             | acordado<br>nindo           | Inclinado<br>Insira um v: +<br>Método                                            | deg       | Tamanho da bra<br>Selecione uma o                    | ∕<br><b>çadeira</b><br>pção… <del>v</del> |
| Posição<br>Selecione uma opção<br>Localização da medi<br>Selecione uma opção                                               | Status do sono<br>Alerta e c<br>Dorrr<br>ção                                                                             | acordado<br>nindo           | Inclinado<br>Insira um v: +<br>Método<br>Selecione uma opçã                      | deg       | Tamanho da bra<br>Selecione uma a                    | çadeira<br>pção▼                          |
| Posição<br>Selecione uma opção<br>Localização da medi<br>Selecione uma opção<br>Pulso/Batimento Co                         | Status do sono<br>Alerta e c<br>Dorrr<br>ção<br>ardíaco                                                                  | acordado<br>hindo           | Inclinado<br>Insira um v: +<br>Método<br>Selecione uma opçã                      | deg       | Tamanho da bra<br>Selecione uma a                    | ,∕<br>çadeira<br>pção↓<br>↓               |
| Posição<br>Selecione uma opção<br>Localização da medi<br>Selecione uma opção<br>Pulso/Batimento Go<br>Presença             | Status do sono<br>Alerta e c<br>Dorrr<br>ção<br>curdíaco<br>Frequência                                                   | acordado<br>nindo<br>T      | Inclinado<br>Insira um v: +<br>Método<br>Selecione uma opçã<br>Regular?          | deg       | Tamanho da bra<br>Selecione uma a                    | çadeira<br>pção▼<br>▼                     |
| Posição<br>Selecione uma opção<br>Localização da medi<br>Selecione uma opção<br>Pulso/Batimento Co<br>Presença<br>Presente | Status do sono<br>Status do sono<br>Alerta e c<br>Dorrr<br>ção<br>tura<br>Dorrr<br>cardíaco<br>Frequência<br>Insira um v | acordado<br>hindo           | Inclinado<br>Insira um vz +<br>Método<br>Selecione uma opçã<br>Regular?<br>Irreg | deg<br>io | Tamanho da bra<br>Selecione uma a<br>Selecione uma a | çadeira<br>pção <del>-</del>              |

- Define a interface gráfica
- Foca na funcionalidade
- Simplifica a entrada de dados
- Valida os dados introduzidos

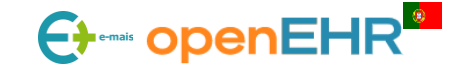

#### Revisão: processo de criação

Levantamento de Requisitos e Definição do conteúdo Clínico

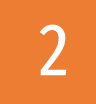

Procurar arquétipos na CKM para os conceitos clínicos (atenção às *keywords* introduzidas) Criar arquétipos: Escolher a classe RM, nomear o arquétipo, adicionar elementos, tipos de dados, constraints, binding de terminologias, etc.

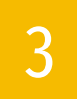

Escolher o arquétipo COMPOSITION pai

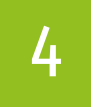

Adicionar os arquétipos no content da COMPOSITION e configurá-los para servir o caso de uso

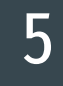

Guardar e exportar o template no formato OPT ou fileset

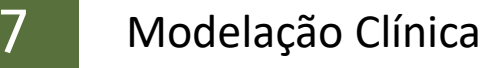

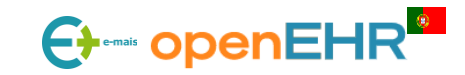

Modelação Clínica

#### Dependências estruturais

<u>8</u>

**IMPORTANTE:** Todas as alterações efetuadas num arquétipo, refletem-se em todos os *templates* que usam esse arquétipo. O mesmo para o *template*, todas as alterações efetuadas num *template*, refletem-se no formulário.

|   | ERROS COMUNS                                                                                                    |   |   |
|---|----------------------------------------------------------------------------------------------------|---|---|
| • | Editar manualmente um arquétipo publicado na CKM -><br>alteração da terminologia interna e dos atcodes -> quebras de<br>interoperabilidade. | × |   |
| • | Usar versões antigas dos arquétipos.                                                                                                    | × |   |
| ٠ | Criar arquétipos locais para representar conceitos clínicos que se encontram na CKM.                                                        | × |   |
| • | Atualizar um <i>template</i> cujo arquétipo foi modificado sem verificar as alterações efetuadas.                                           | × | Z |
| • | Uso do tipo de <i>composition</i> errado.                                                                                                   | × | 3 |

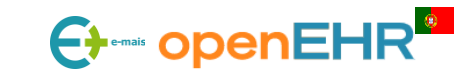

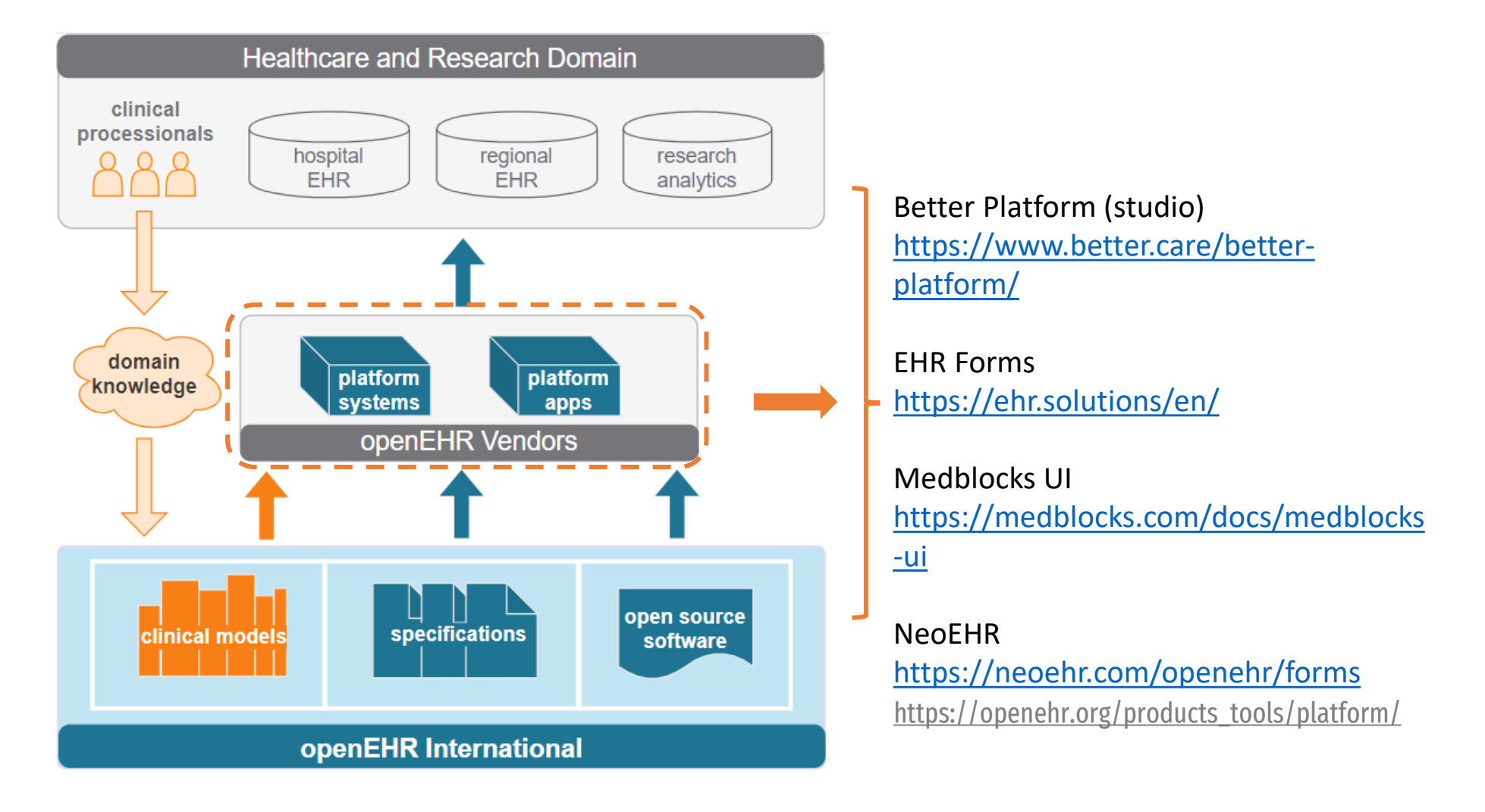

https://openehr.org/static/img/static\_content/about-openehr-diagram.svg

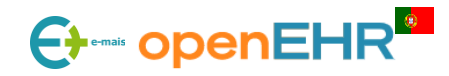

#### **VANTAGENS:**

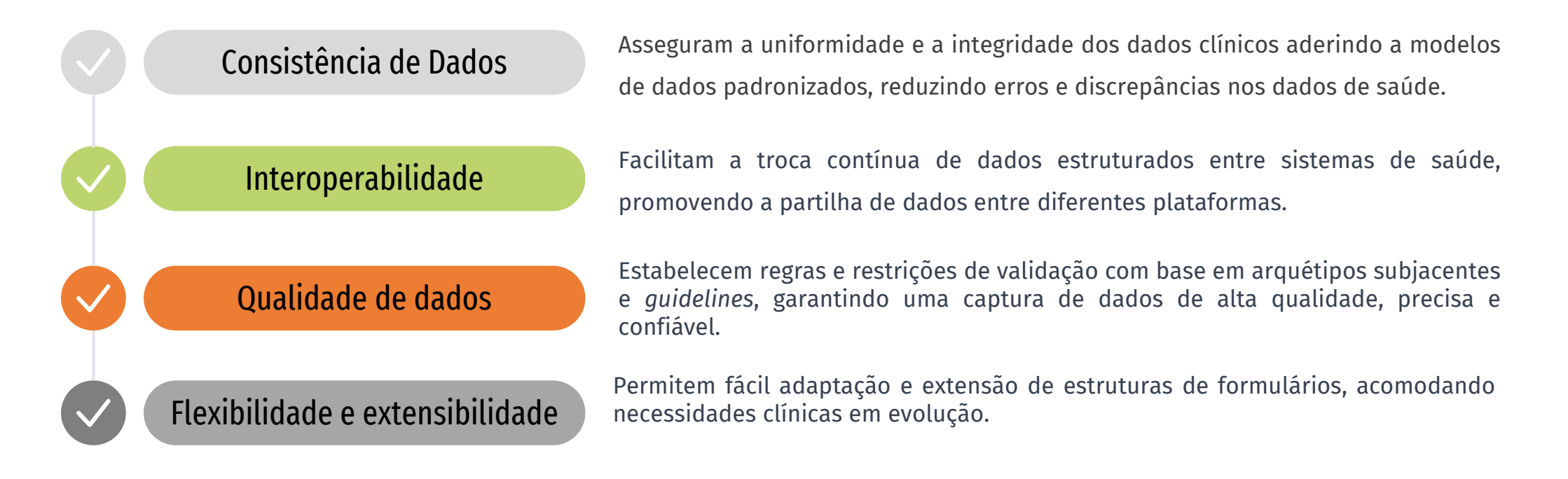

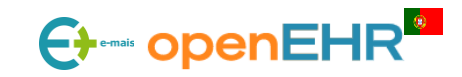

#### VANTAGENS:

| Automatização                 | Simplificam o processo de introdução de dados, com preenchimento automático<br>de campos e execução de regras clínicas.                                                                                     |
|-------------------------------|----------------------------------------------------------------------------------------------------|
| Melhoria da tomada de decisão | Fornece dados estruturados e organizados, permitindo que os profissionais de saúde obtenham <i>insights</i> valiosos e tomem decisões mais informadas.                                                      |
| Suporte à investigação        | Potenciam uma melhor agregação e análise de dados para fins académicos e de<br>investigação, contribuindo para avanços na área da saúde por meio de <i>insights</i><br>baseados em dados.                   |
| Personalização                | O design dos formulários pode ser adaptado às necessidades clínicas específicas<br>de cada contexto clínico ou profissional de saúde, permitindo flexibilidade sem<br>comprometer a consistência dos dados. |

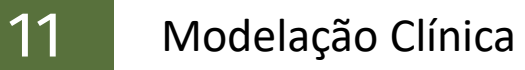

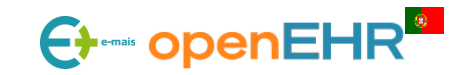

#### **DESVANTAGENS:**

| Não standardizado pelo openEHR | Apesar de se basear em templates definidos consoante o standard openEHR, os<br>formulários (ainda) não são standardizados pelas especificações.         |
|--------------------------------|----------------------------------------------------------------------------------------------------|
| Curva de aprendizagem inicial  | Os utilizadores podem enfrentar uma curva de aprendizagem acentuada para<br>compreender a ferramenta de software.                                       |
| Manutenção                     | Manter os formulários atualizados e garantir compatibilidade com padrões,<br>especificações e práticas em evolução requer esforço e recursos contínuos. |
| Maturidade                     | Aplicação ainda em desenvolvimento. Existem algumas funcionalidades a<br>implementar como por exemplo a mudança de linguagem do formulário.             |

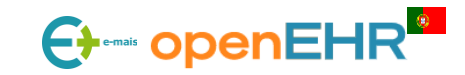

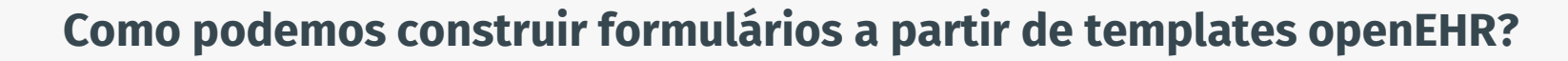

Atualmente, não existem ferramentas *open-source* para construir formulários a partir das estruturas modeladas. O **FormBuilder** é uma aplicação web em desenvolvimento que permite a construção e configuração de formulários assim como o seu preenchimento e posterior visualização.

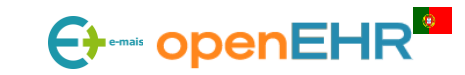

FORMBUILDER

- **OBJECTIVO**: Gerar automaticamente formulários baseados em templates openEHR
- **UTILIZAÇÃO**: Pode ser usado em 3 modos:

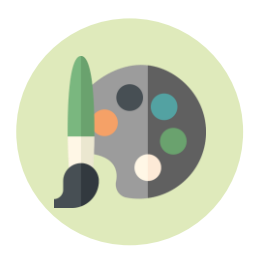

DESIGN

Permite definir a estrutura e a formatação do formulário (cor, letra, ocultação de campos, associação de refsets, etc.).

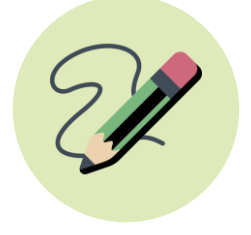

EDIÇÃO

Permite preencher os campos de um determinado formulário atendento às regras que lhe estão associadas.

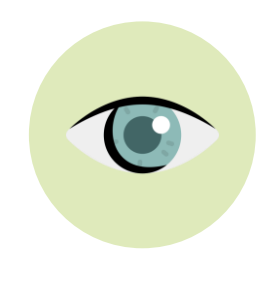

#### CONSULTA

Permite consultar os valores que foram preenchidos para um dado formulário.

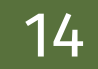

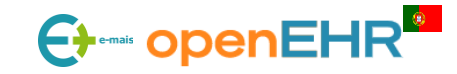

#### FORMBUILDER

#### • FUNCIONALIDADES:

- Formatação de formulários (cor, letra, etc.);
- Estruturação de formulários (ordenação de campos e de secções);
- Definição de campos visíveis/invísiveis;
- Definição de campos editáveis/não editáveis;
- Associação de refsets dinâmicos e estáticos;
- Associação de funções e funções internas;
- Alteração da tipologia do componente (quando possível);
- Geração do PDF associado ao formulário;
- Ocultação de títulos de clusters;
- Etc.

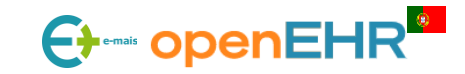

#### FORMBUILDER

- **CONSUMO:** O FormBuilder é um package que pode ser consumido por outras aplicações web. Neste momento encontra-se implementado em várias apps como por exemplo:
  - <u>EHRportal</u>: Aplicação que permite a criação e a governação de diferentes estruturas como templates, refsets, formulários e regras.
  - <u>FORMSportal</u>: Portal que permite completar tarefas *ad-hoc* sem encadeamento em *workflow*.
  - <u>EHRflow</u>: Portal que permite completar tarefas orientadas ao *performer* ou ao *subject*, encadeadas em *workflows* clínicos.

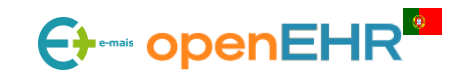

EHRportal

Registar/Criar conta

| Criar Conta                                                                                                    | El-IRportal     | × |
|----------------------------------------------------------------------------------------------------|-----------------|---|
| <ul> <li>A Utilizador</li> <li>         ■ E-mail         </li> <li>         ■ Palavra-passe         </li> </ul> | Criar Conta     |   |
| <ul> <li>☑ E-mail</li> <li>△ Palavra-passe</li> </ul>                                                           | ዲ Utilizador    |   |
| 🗄 Palavra-passe                                                                                                 | ⊠ E-mail        |   |
|                                                                                                    | 🗄 Palavra-passe |   |

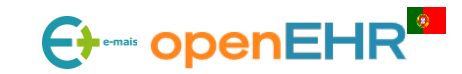

EHRportal

Iniciar Sessão

| EHRporto                       | al 👘 |
|--------------------------------|------|
| Iniciar Sessão                 |      |
| 🖾 E-mail                       |      |
| 🗄 Palavra-passe                |      |
| Esqueci-me da minha palavra-pa | sse  |
| <u>Registar-me agora</u>       |      |

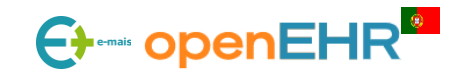

| EliRportal                      | <b>Pedidos</b><br>Permite su | <b>;</b><br>Ibmeter pedidos p | ara a conversa | ão de templates e | m formato OF            | PT para o formato JDT,         | assim como visualizar            |
|---------------------------------|------------------------------|-------------------------------|----------------|-------------------|-------------------------|--------------------------------|----------------------------------|
| Bem-vindo(a),<br>diana.ferreira | pedidos já                   | existentes sob for            | ma tabelar.    |                   |                         |                                | Novo Pedido                      |
|                                 | ID                           | ¢ ESTADO                      | CATEGORIA      | 🗑 RESPONSÁVEL 🖕 🗑 | ÚLTIMA<br>ATUALIZAÇÃO 🗘 | TEMPLATE 🖕                     | NOME 🔶 🔍                         |
| Pedidos                         | > 10                         | 99 Registado                  | Transversal    | Ailtonmoreira     | 13/12/2023              | registo de profissional.opt    | Template RH Registo Profissional |
|                                 | > 10                         | 98 Registado                  | Transversal    | Ailtonmoreira     | 13/12/2023              | recursos humanos (3).opt       | Template Recursos Humanos V3.2   |
| Regras e Condições              | > 10                         | 97 Registado                  | Transversal    | António Abelha    | 13/12/2023              | antecedentes obstetricia-2.opt | Antecedentes_teste               |
| Formulários                     | > 10                         | 96 Registado                  | Transversal    | António Abelha    | 13/12/2023              | antecedentes obstetricia-2.opt | Antecedentes_teste               |
|                                 | > 10                         | 95 Registado                  | Transversal    | António Abelha    | 13/12/2023              | antecedentes obstetricia-2.opt | Antecedentes_teste               |
|                                 | > 10                         | 94 Registado                  | Transversal    | António Abelha    | 13/12/2023              | antecedentes obstetricia-2.opt | Antecedentes_teste               |

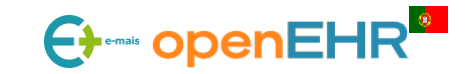

|   |                           | Pedidos                                                                                                    |
|---|---------------------------|----------------------------------------------------------------------------------------------------|
|   | El <mark>IR</mark> portal | Permite submeter pedidos para a conversão de templates em formato OPT para o formato JDT, assim como visualizar |
|   | Bem-vindo(a),             | pedidos já existentes sob forma tabelar.<br>Submeter Novo Pedido                                                |
|   | diana.ferreira            | * Nome do Pedido                                                                                                |
|   |                           | Nome Template                                                                                                   |
|   |                           | * Categoria * Tipo de Pedido                                                                                    |
| ļ |                           | Categoria V Tipo de pedido V                                                                                    |
|   |                           | {transversal, local, extra-hospitalar} {novo, eliminação}                                                       |
|   | 🚉 Regras e Condições      | Descrição<br>Descrição adicional                                                                                |
|   | Formulários               |                                                                                                    |
|   |                           | Anexar                                                                                                    |
|   |                           | L Submeter Ficheiros Submeter                                                                                   |
|   |                           | Adicione documentos relevantes ao pedido a efetuar                                                              |

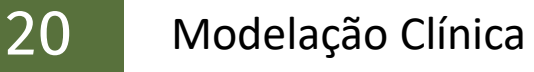

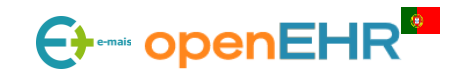

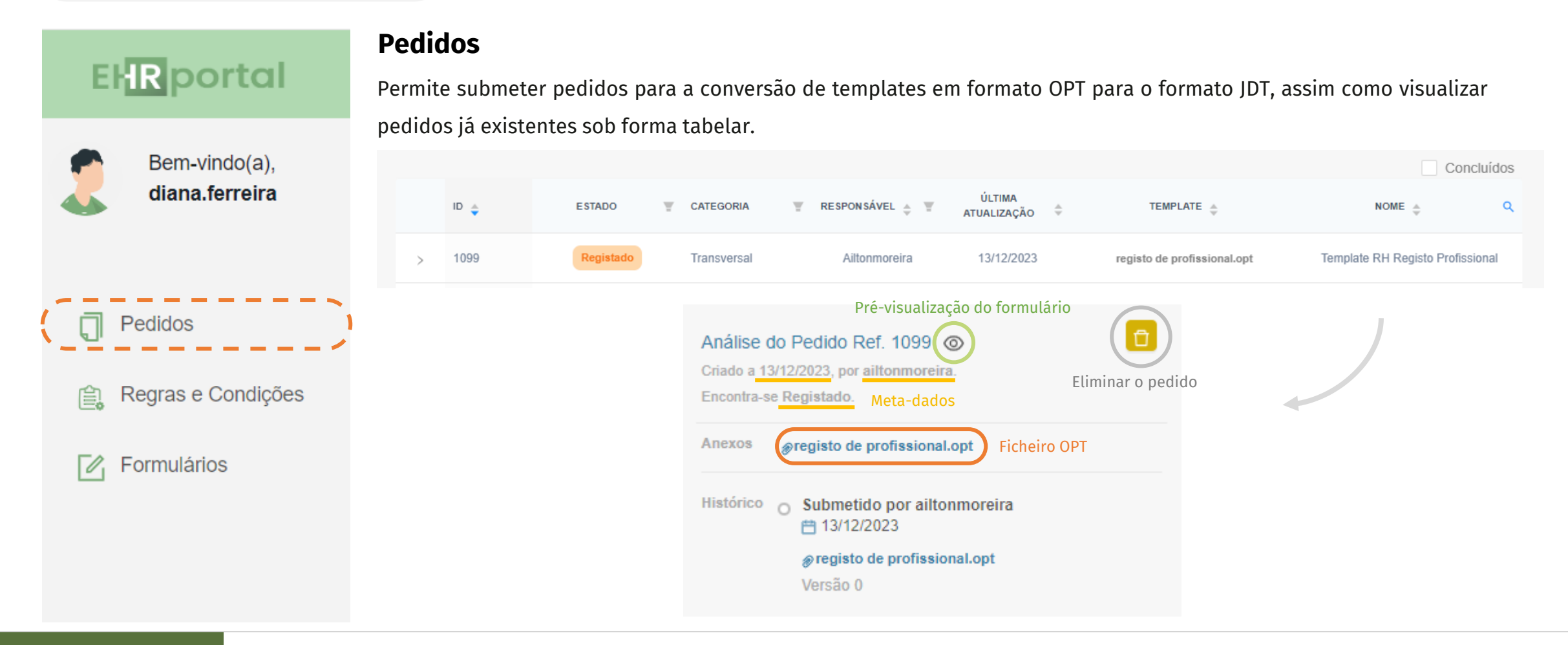

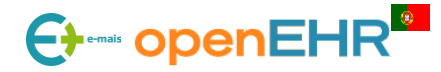

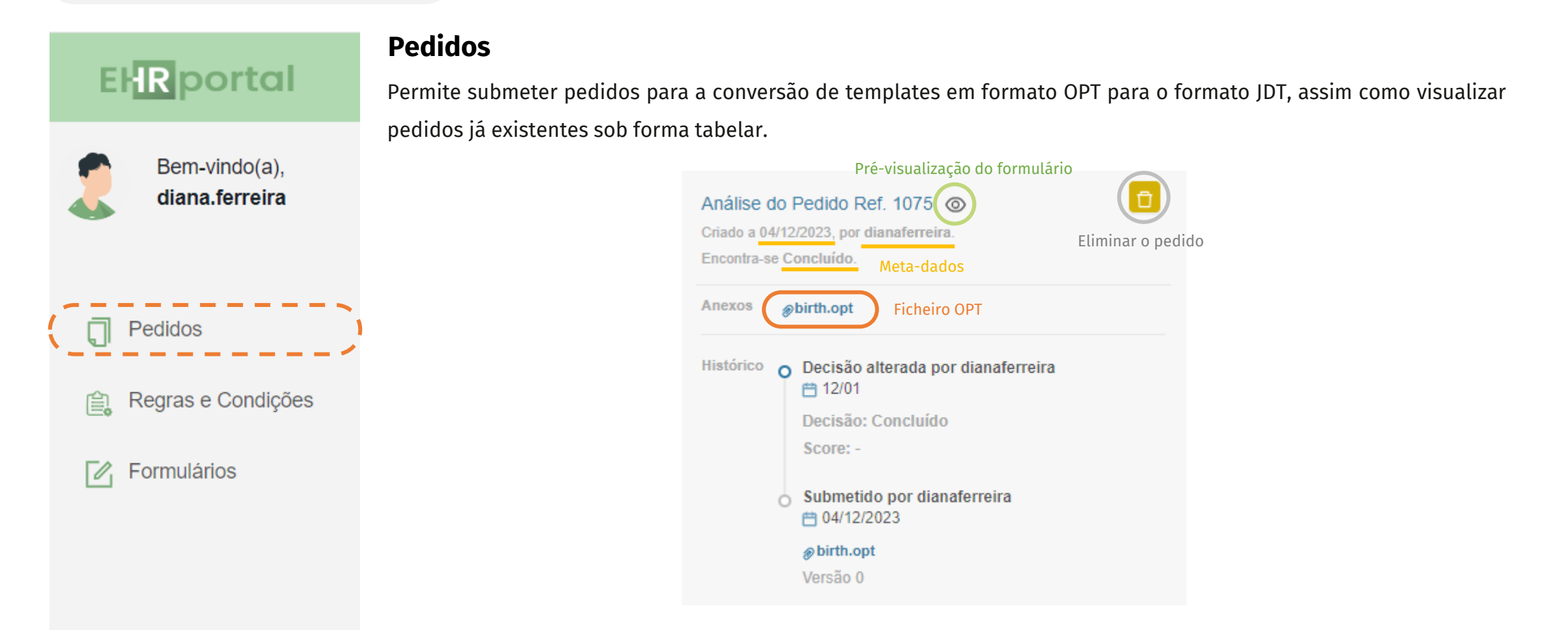

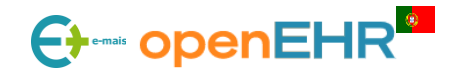

EHRportal

Bem-vindo(a), diana.ferreira

Regras e Condições

Pedidos

Formulários

0

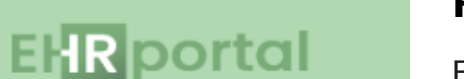

#### Regras e Condições

Está dividido em dois separadores "Módulos de Decisão" e "Binding". Essencialmente, esta área está dedicada a dar resposta à componente da especificação devota a regras e guidelines: <u>openEHR Decision Language specification (DL)</u>; O separador "Módulos de Decisão" permite criar e experimentar regras quer para campos de formulários, quer para *workflows*, assim como a consulta de todos os módulos de decisão criados.

|                     |                                 |          |                  |                     |                | Те | star | No | vo |
|---------------------|---------------------------------|----------|------------------|---------------------|----------------|----|------|----|----|
| ID 🖕                | NOME 🖕 🔍                        | TIPO 🚖   | TRESPONSÁVEL 🖕 T | ESTADO $rightarrow$ | DATA CRIAÇÃO 🍦 |    |      |    |    |
| D.2041.1740642.V3   | regras registo<br>profissional  | Template | Francini         | Em Desenvolvimento  | 20/12/2023     |    | 2    | «  | Đ  |
| D.2021.1740624.V3   | adm obs final                   | Template | Cristianapneto   | Em Desenvolvimento  | 17/12/2023     | 0  |      | «  | Đ  |
| D.2002.1740624XX.V3 | adm obs final - teste<br>bishop | Template | Francini         | Em Desenvolvimento  | 16/12/2023     | 0  | 2    | چ  | Đ  |
| D.1981.1740631.V2   | 1a cons obs novo                | Template | Francini         | Em Desenvolvimento  | 15/12/2023     | 0  | 2    | «  | Ū  |
| D.1961.1740166X.V4  | dlm de teste_calculo            | Template | Francini         | Em Desenvolvimento  | 14/12/2023     | 0  | 2    | «  | Ū  |

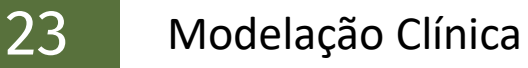

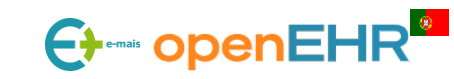

EHRportal

|                | <b>Regras e Condições</b><br>Por sua vez, o separador de "Binding" permite vincular a uma variável o resultado de uma chamada a uma API ou da<br>execução de uma QUERY, tanto para DLM (Decision Logic Modules) como para SPO (Subject Proxy). |           |                                                    |              |  |  |  |  |
|----------------|----------------------------------------------------------------------------------------------------|-----------|----------------------------------------------------|--------------|--|--|--|--|
| diana.ferreira | Módulo de Decisão                                                                                                    | & Binding |                                                    | Novo Binding |  |  |  |  |
| Pedidos        | NOME 🍦 C                                                                                                    | TIPO 🌲    | T ACÇÃO 🚖                                          |              |  |  |  |  |
| Formulários    | utilizador                                                                                                    | QUERY     | SELECT * FROM DLM_BINDING<br>WHERE DLM_ID=17401962 |              |  |  |  |  |
|                | teste                                                                                                    | API_CALL  | URL_TESTE                                          |              |  |  |  |  |
|                |                                                                                                    |           |                                                    |              |  |  |  |  |

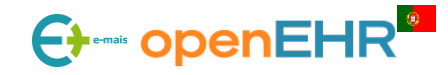

| <b>El-IR</b> portal             | <b>Formulário</b><br>Este separado     | <b>)S</b><br>or permite criar formula                                                               | ários através do templates openEŀ | HR carregados no s | separador dos pe | didos. |   |   |
|---------------------------------|----------------------------------------|----------------------------------------------------------------------------------------------------|-----------------------------------|--------------------|------------------|--------|---|---|
| Bem-vindo(a),<br>diana.ferreira | Novo Formulário<br>Selecionar Template | xvo Formulário     Vista Template       Selecionar Template     V       Publicados     Descontinuad |                                   |                    |                  |        |   |   |
|                                 | ID 🔶                                   | NOME FORMULÁRIO                                                                                     | Q RESPONSÁVEL 🚖 🛒                 | ESTADO 🚔           | TATA CRIAÇÃO 🖕   |        |   |   |
| _                               | F.1740663.3.V1                         | sinais vitais pt                                                                                    | Diana.Ferreira                    | Em Desenvolvimento | 19/02/2024       |        | 2 | Ð |
| Pedidos                         | F.1740662.2.V1                         | sinais vitais                                                                                       | Diana.Ferreira                    | Em Desenvolvimento | 19/02/2024       |        | 2 |   |
| Regras e Condiçõe               | S                                      |                                                                                                    |                                   |                    |                  |        |   |   |
| Formulários                     |                                        |                                                                                                    |                                   |                    |                  |        |   |   |
|                                 |                                        |                                                                                                    |                                   |                    |                  |        |   |   |

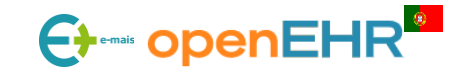

Versionamento de formulários

| ESTADO | DESCRIÇÃO DO ESTADO    |  |  |
|--------|------------------------|--|--|
| 1      | Em desenvolvimento     |  |  |
| 2      | Candidato a publicação |  |  |
| 3      | Validado               |  |  |
| 4      | Publicado              |  |  |
| 5      | Descontinuado          |  |  |
| 6      | Eliminado              |  |  |

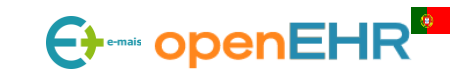

### 5.3: Criação e Configuração de Formulários

PRÉ-REQUISITO: É necessário submeter o template na plataforma para poder construir um formulário com base nesse template.

| Novo F       | armulária       |                       |                    |          |    | ✓ CORES PRÉ-DEFINIDAS                |
|--------------|-----------------|-----------------------|--------------------|----------|----|--------------------------------------|
| Selec        | cionar Template |                       |                    | ~        | A  |                                      |
|              |                 |                       |                    |          | ÷. | ▼ PERSONALIZAR COR DO TEMA           |
|              |                 |                       |                    |          | •  | 0                                    |
|              |                 |                       |                    |          | 0  |                                      |
|              |                 |                       |                    |          | X  |                                      |
| Nome do Nove | o Formulário    |                       |                    |          | G  | 21ACCF 33 172 207 100<br>Hex R O B A |
|              |                 | ×                     |                    |          |    | Cancelar Confirmar                   |
|              | Cancel          | Criar Novo Formulário | Guardar Alterações | Cancelar |    |                                      |
|              |                 |                       |                    |          |    |                                      |

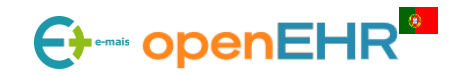

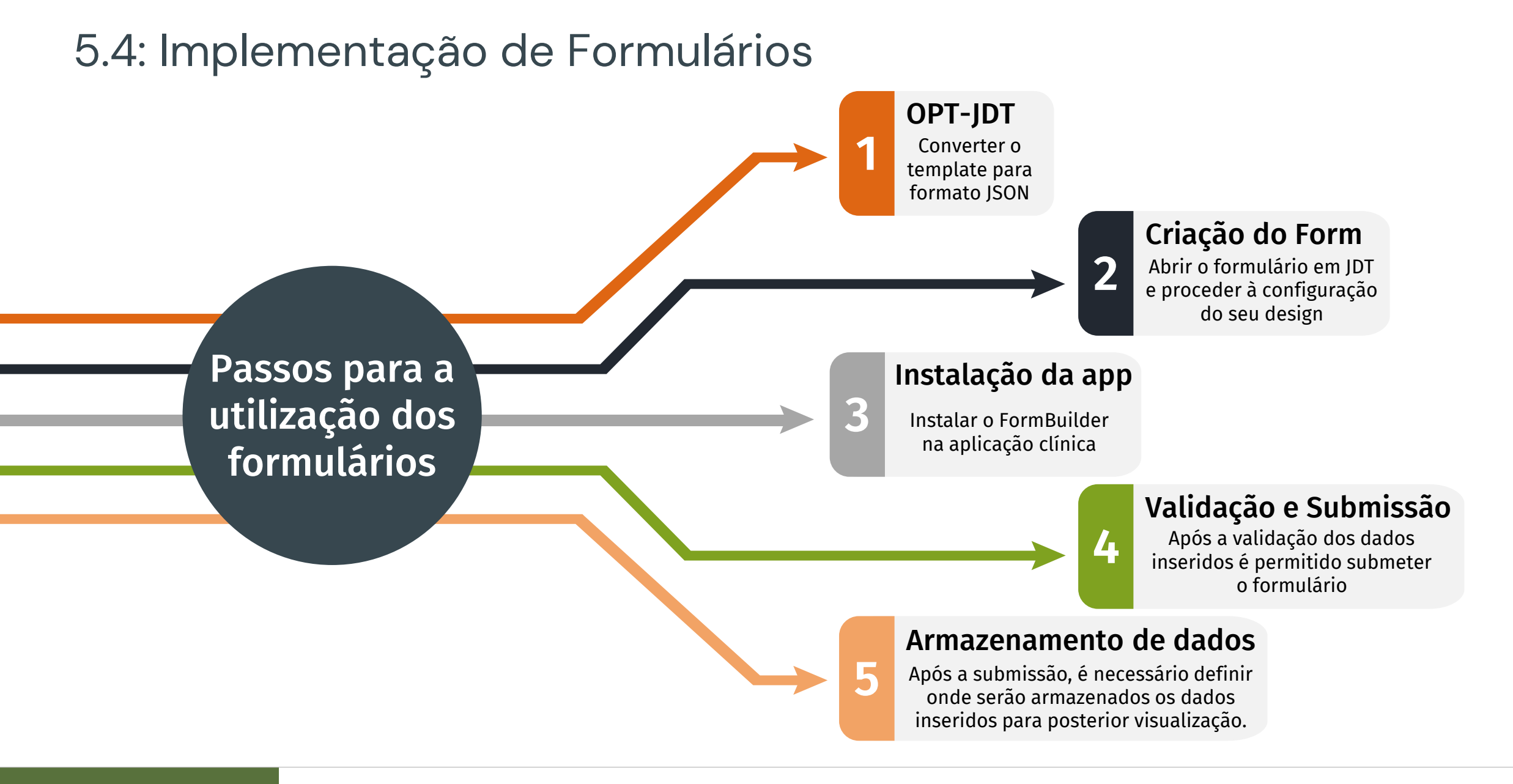

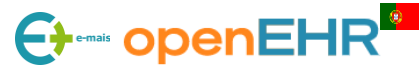

### 5.4: Implementação de Formulários

Integração com outros componentes da especificação

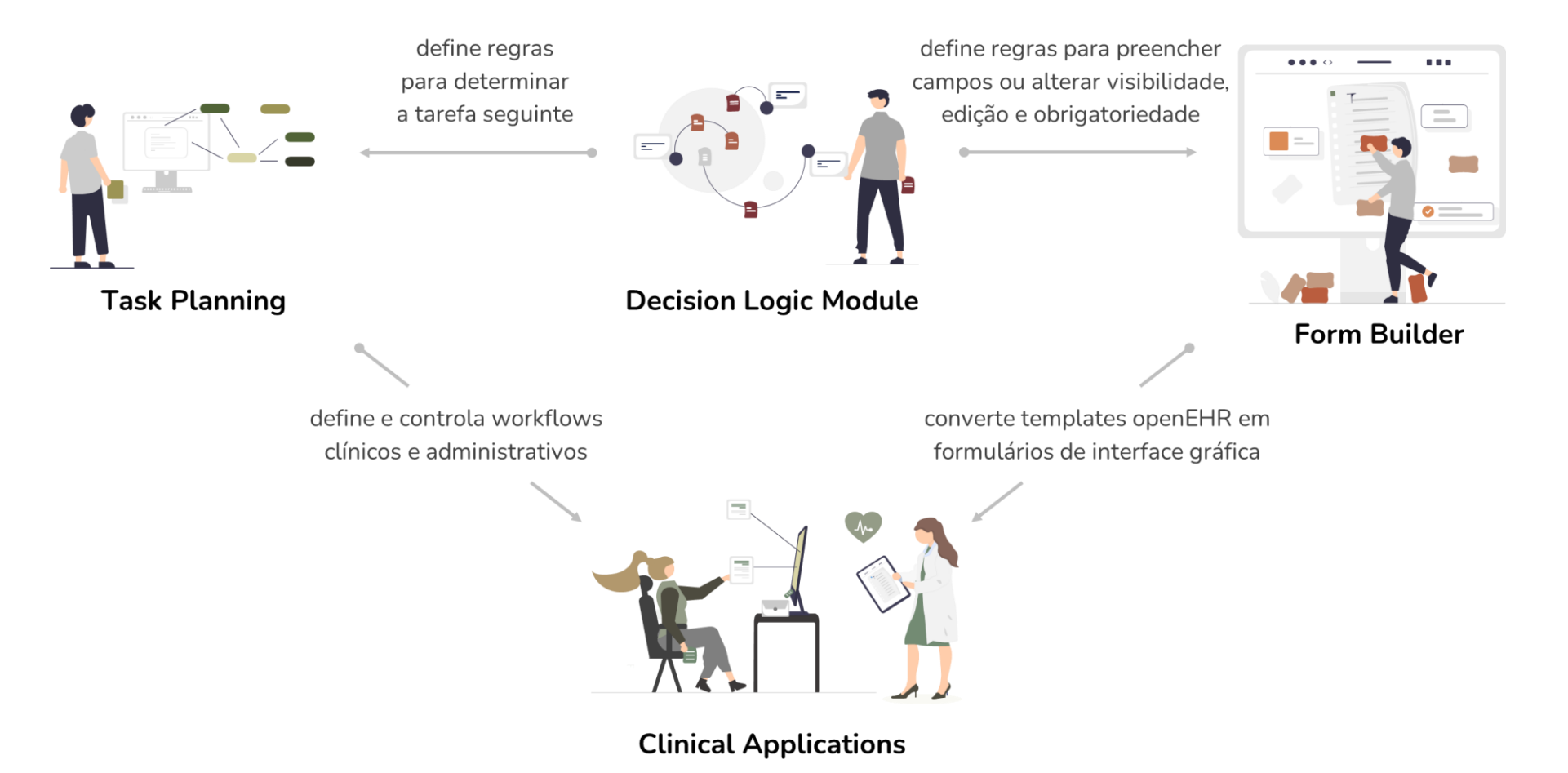

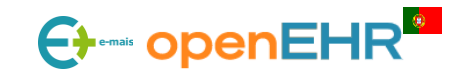

# 5.4: Implementação de Formulários

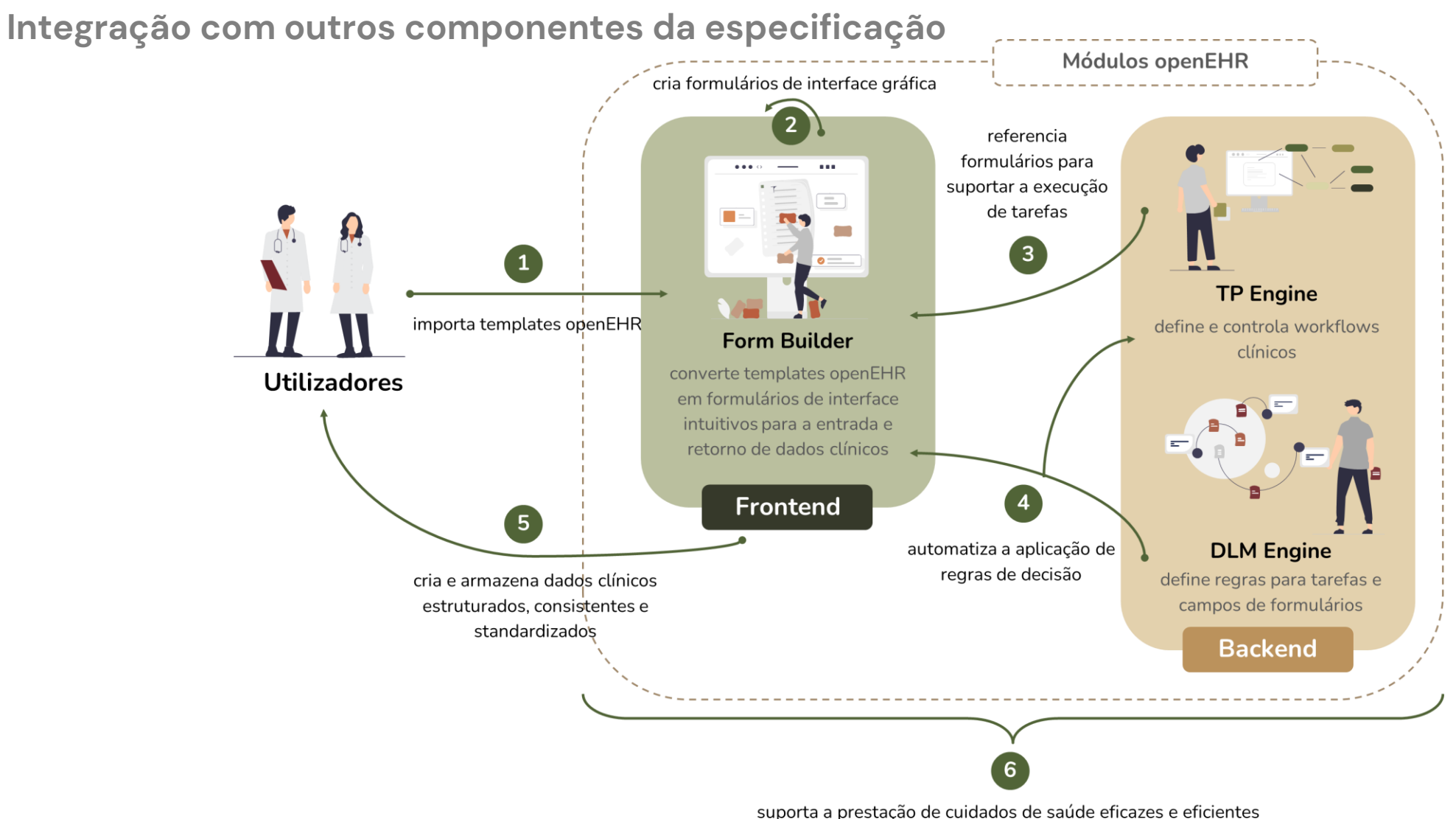

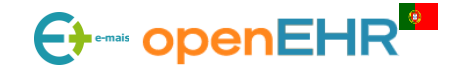

#### 5.5: Introdução de Dados e Validação

- Campos obrigatórios;
- Intervalos de valores;
- Valores inseridos: nr inteiro, nr real, unit + magnitude, etc.

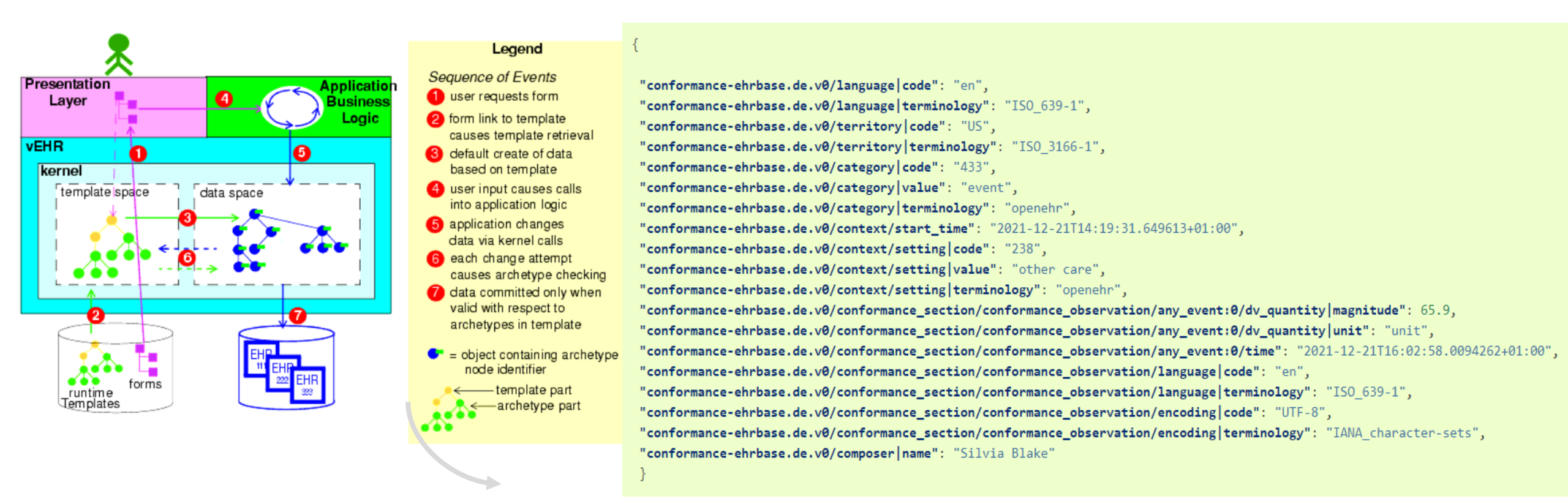

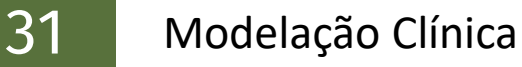

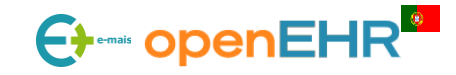

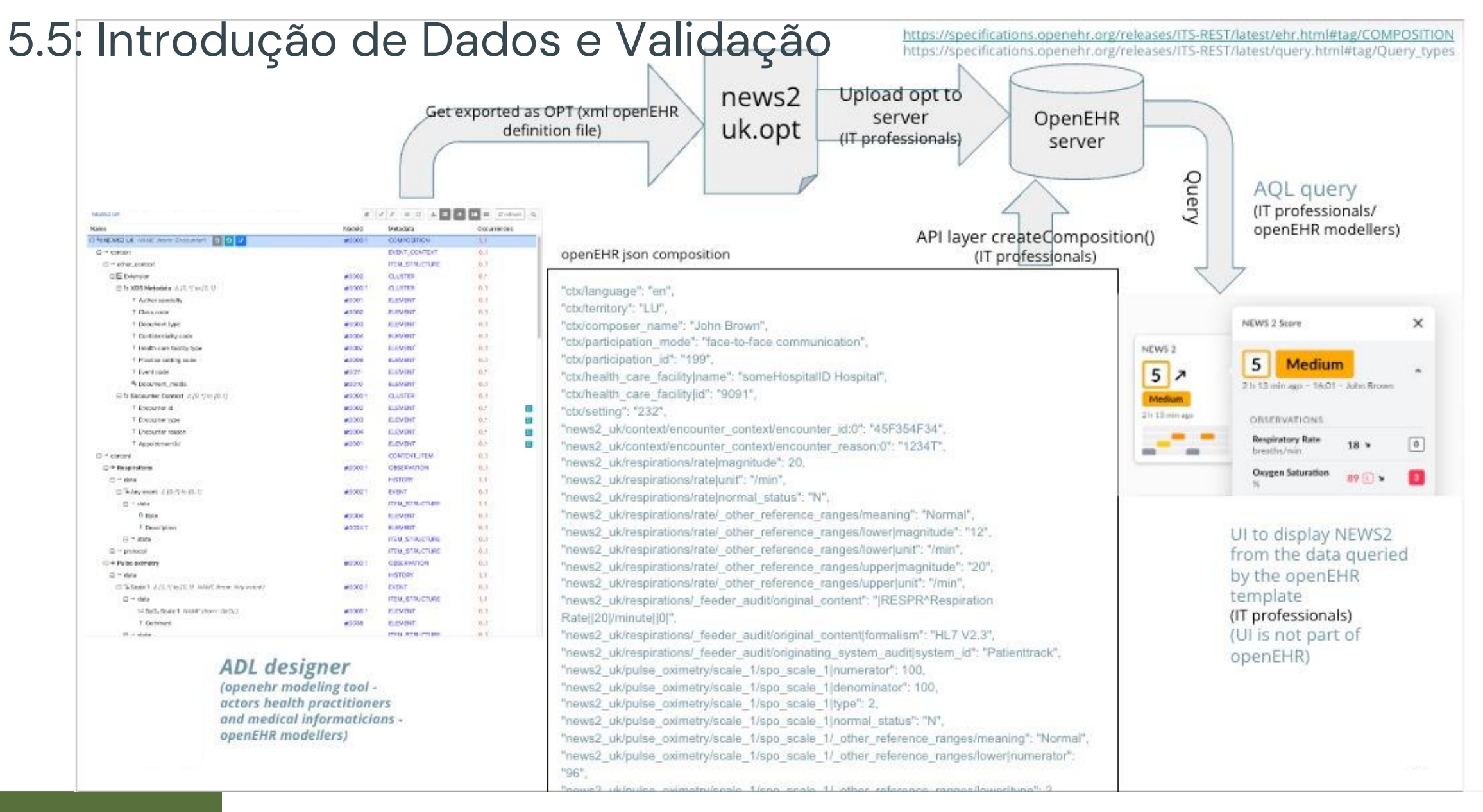

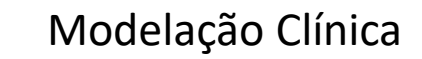

# Exercício Prático

#### **TRABALHO INDIVIDUAL**

33

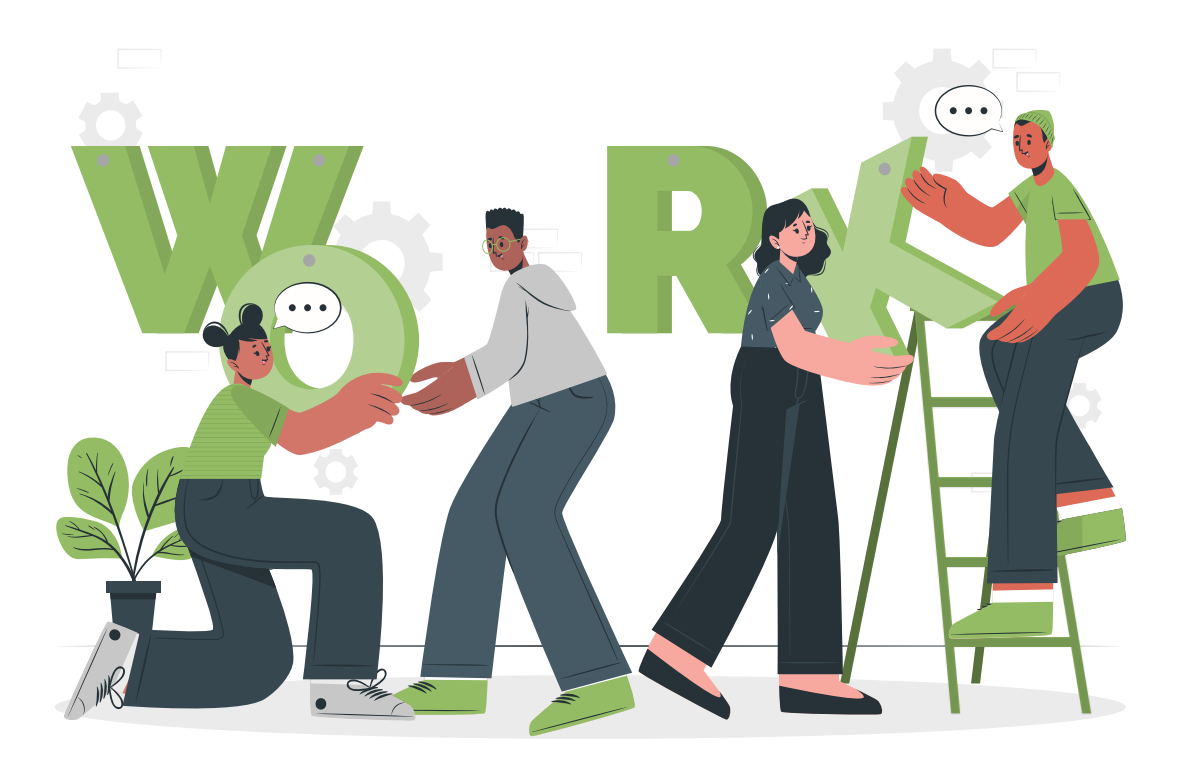

OBJECTIVO: Aplicar os conhecimentos e as ferramentas lecionadas ao longo da formação de forma a obter:
 A) Um template para um caso de uso à escolha (enviar o fileset + doc/imagem usado como fonte);
 B) A tradução de um arquétipo para PT-PT na CKM (enviar link do arquétipo traduzido e o nome de utilizador da CKM);

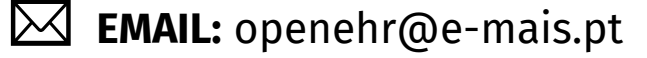

**DEADLINE**: 7 de Março

**APRESENTAÇÃO**: 12 de Março

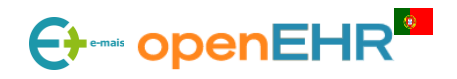